## 1. Log into Administration

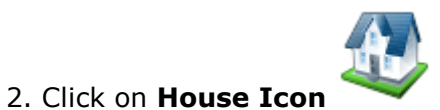

3. Select the **blue folder** that houses your **shorts**.

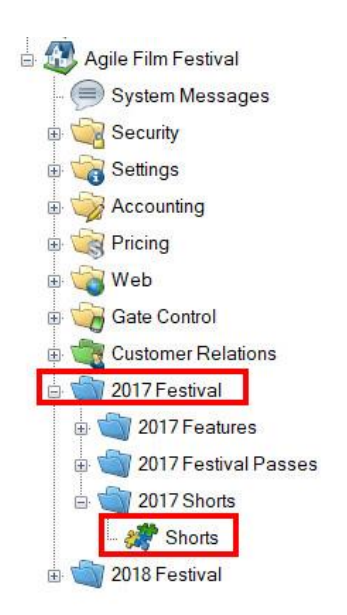

4. Right click in the shorts area and select the **Import.** 

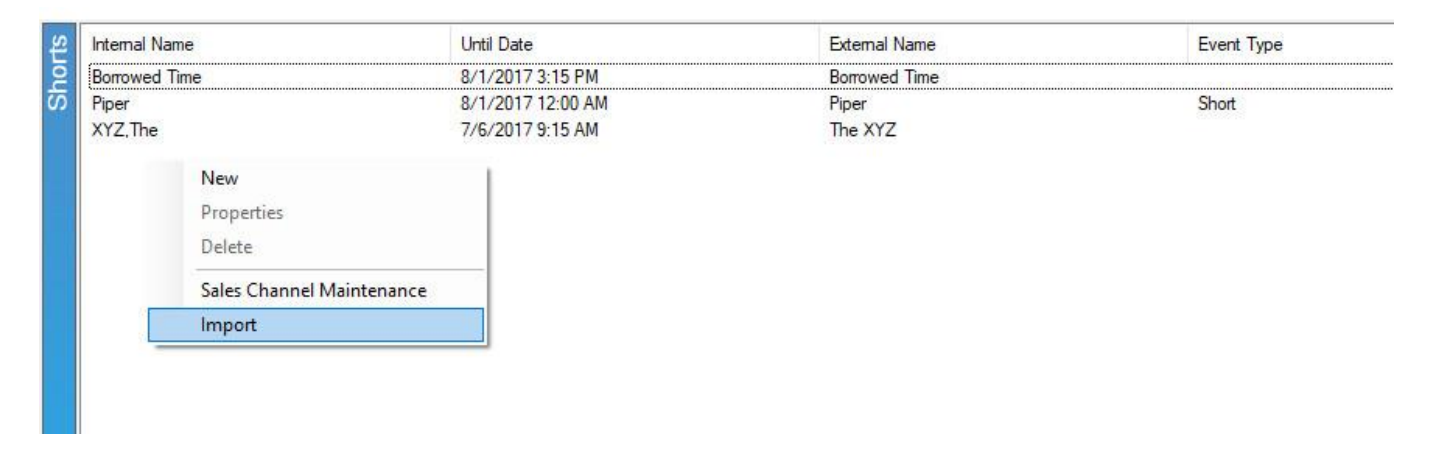

5. In the import page click **Import Example**.

| A Import    | ť                     |                       |                    |          |            |       | - 🗆 ×       |
|-------------|-----------------------|-----------------------|--------------------|----------|------------|-------|-------------|
| ¢ <b>er</b> | 2017 Shorts<br>Shorts |                       |                    |          |            |       |             |
| Until Date  | Thursday , July       | 6, 2017               |                    |          |            |       |             |
|             | Internal Name         | External Name         | Original Name      | Duration | Event Type | Color | Description |
|             |                       |                       |                    |          |            |       |             |
| <           |                       |                       |                    |          |            |       | >           |
| Add         | Remove                | Load File Import Exam | nple Upload Images |          | 0          | K Car | ncel Apply  |

6. Rename and save the spreadsheet. Enter your **Short** information in the spreadsheet. Below are descriptions of each column on the spreadsheet. Some of the columns are required while others are

| Internal Name       | External Name         | Original Name | Duration | Event Type | Color | Description                                                                                                    | Short Description                                                                                                    | Short Descriptive 1           | Short Descriptive 2       |
|---------------------|-----------------------|---------------|----------|------------|-------|----------------------------------------------------------------------------------------------------|----------------------------------------------------------------------------------------------------|-------------------------------|---------------------------|
| Blue Umbrella, The  | The Blue Umbrella     |               |          | 7 short    |       | Amidst the rain in a singing city, two umbrellas- one blue, o                                                                                                    | n Amidst the rain in a singing city, two umbr                                                                                                    | ellas- one blue, one not- fa  | Il eternally in love.     |
| Blind Vaysha        | Blind Vaysha          |               |          | 8 Short    |       | From the moment she was born, Vaysha was a very special<br>girl. With her left eye she can only see into the past, and<br>with her right she can only see the future. The past is<br>familiar and safe, the future is sinister and threatening. The<br>present is a blind spot. | The tale of a girl who could see the past<br>and the future simultaneously and<br>respectively with each eye, but never the<br>present.                |                               |                           |
| Head Vanishes, The  | The Head Vanishes     |               |          | 10 Short   |       | Jacqueline has lost her mind a bit, but whatever, for her trip<br>to the seaside, she has decided to take the train by herself,<br>like a big girl!                                                                                                    | Jacqueline has lost her mind a bit, but<br>whatever, for her trip to the seaside, she<br>has decided to take the train by herself,<br>like a big girl! |                               |                           |
| Pear Cider and Ciga | e Pear Cider and Ciga | rettes        |          | 35 Short   |       | Drink and smoke that's what Techno Stypes really like to                                                                                                    | d The brutally honest story of Robert's turbul                                                                                                    | ent relationship with a self  | destructive, yet charisma |
| Pearl               | Pearl                 |               |          | 6 Short    |       | Set inside their home, a beloved hatchback, Pearl follows a                                                                                                    | gSet inside their home, a beloved hatchback                                                                                                    | k, Pearl follows a girl and h | ner dad as they crisscros |
|                     |                       |               |          |            |       |                                                                                                    |                                                                                                    |                               |                           |
| -                   |                       |               |          |            |       |                                                                                                    |                                                                                                    |                               |                           |
|                     |                       |               |          |            |       |                                                                                                    |                                                                                                    |                               |                           |
|                     |                       |               |          |            |       |                                                                                                    |                                                                                                    |                               |                           |

A. **Internal Name** – This is the name of the show/film that will appear in the Agile Sales application. **This is a required field**.

B. **External Name** – This is the name of the show/film that will appear on the web. This should be the proper title of the film or event. **This is required**.

C.**Original Name** - If the show/film has a foreign title, this is where you will list the original title in its native language. *This is optional* 

D. **Duration** – This is the run time of the film in minutes. **This is required**.

E. **Event Type** - These are the different type of events (i.e. Feature, Opening Night Film, Short, Shorts Program, etc.). **This is required**.

F. **Color** – This will allow you to assign a color that will appear on the grid view online (i.e. Documentary films are all Red, while Shorts Programs are Blue, etc.). *This is optional*.

G. **Description** - This is where you will put a full-length synopsis of the film. *This is optional* for the import, but we highly recommend adding the information in the spreadsheet and import all at once.

H. **Short Description** - This is a short synopsis of the film. *This is optional,* but we highly recommend adding this information in the spreadsheet to import. (Image 6)

I. **Short Descriptive 1** - Gives you an additional space to show the film type, the rating and the run time. *This is optional*.

J. **Short Descriptive 2** – Can have additional information listed here (i.e. Doors Open at 6 PM, etc.) *This is optional* 

K. **Web Availability** – This is an area to add additional information that you would want the customer to know when your inventory for that event/movie has reached zero (i.e. Rush Line Only, Sold Out, etc.). *This is optional* 

L. **Show Info** – This can be used to add additional information about the show (i.e. Sponsored by XYZ Company, etc.) *This is optional* 

M. **Extra HTML** – Can add additional information for this event and can have customer scripting and other HTML Text. *This is optional* 

N. **Confirmation** – Can add specific confirmation text for this event. *This is optional*.

O. **Ticket Verbiage 1** – Can place specific information that will appear on the ticket when printed. *This is optional as most ticket formats now pull information from different elements in the database.* 

P. **Ticket Verbiage 2** – Can place specific information that will appear on the ticket when printed. *This is optional as most ticket formats now pull information from different elements in the database.* 

Q. **Ticket Verbiage 3** – Can place specific information that will appear on the ticket when printed. *This is optional as most ticket formats now pull information from different elements in the database.* 

R. **Ticket Verbiage 4** – Can place specific information that will appear on the ticket when printed. *This is optional as most ticket formats now pull information from different elements in the database.* 

S. **Ticket Verbiage 5** – Can place specific information that will appear on the ticket when printed. *This is optional as most ticket formats now pull information from different elements in the database.* 

T. **Project Code** – If you have specific codes associated with the film, you can place it here. Not required.

U. **Distributor** – You can place the Distributor's name for this film. *This is optional. Generally used by Art House or 1st Run Cinemas.* 

V. **Rentrak** – If you report to Rentrak, place "True" in the field. If you do not, then place "False" in these fields. *Generally used by Art House or 1st Run Cinemas. This switch allows user to pull Gross Revenue to send Rentrak report.* 

W. **External Event ID** – External Event ID self-populates once you have imported the sheet. Leave this column blank.

X. **Image -** You show/film images can be imported at the same time as you import the spreadsheet. Make sure that all of your images are all the same size and have been named for ease of association. If you have multiple images for the film, the first image listed in the cell will be the main image for the film page and will also create the thumbnail using the main image. For multiple images, make sure to separate the image names with a comma.

**\*\*NOTE:** We recommend that all of your images are sized to 560 pixels wide x 315 pixels high at 72 dpi.

Y. **Thumbnail Image -** You may leave the Thumbnail Column blank. When you import your spreadsheet, Agile will automatically create a thumbnail image using the 1st image from **Image** column.

Z. **Ticket Image -** This can be used on your print at home tickets if you need to have a sponsor logo on certain film's tickets. Not required.

AA. **Extra Image/Media** – This is where you will put the link for your trailers via YouTube or Vimeo link.

**\*\*Note:** Columns AB – AT are called **Custom Properties**. – These custom fields are designated by each film festival or organization to allow them to enter additional information about the film (i.e. Cast and Crew Information, Run Time, Country of Origin, etc.) Even though these fields are created by the organization, if you do not add information into these cells, the information will not populate online. For more information on how to create <u>Custom Properties</u>, click here.

7. Once you have filled out the spreadsheet save your work and go back in the **Import Short** page in the software.

8. Click on the **load file** button and select your finished spreadsheet.

| Agile Demo Sandbox       | 2 Internal Name            | Until Date                             | External Name       | Event Type        | Enabled |
|--------------------------|----------------------------|----------------------------------------|---------------------|-------------------|---------|
| System Bulletin          | Borrowed Time              | 8/1/2017 3:15 PM                       | Borrowed Time       |                   | True    |
| Security                 | A Import                   |                                        |                     | - 🗆 ×             | True    |
| Settings                 | 2017 Shorts                |                                        |                     |                   |         |
| Customer Relations       | Shorts                     |                                        |                     |                   |         |
| Agile Art House Sandbox  |                            |                                        |                     |                   | -       |
| Agile Demo Sandbox       | Until Date Thursday , July | 6, 2017                                |                     |                   |         |
| Agile Film Festival      | Internal Name              | External Name Original Name            | Duration Event Type | Color Description |         |
| System Messages          |                            |                                        |                     |                   |         |
| Security                 |                            |                                        |                     |                   |         |
| Settings                 |                            |                                        |                     |                   |         |
| Accounting               |                            |                                        |                     |                   |         |
| Ricing                   |                            |                                        |                     |                   |         |
| Web                      |                            |                                        |                     |                   |         |
| Gate Control             |                            |                                        |                     |                   |         |
| Customer Relations       |                            |                                        |                     |                   |         |
| 2017 Festival            |                            |                                        |                     |                   |         |
| 🕫 📹 2017 Features        |                            |                                        |                     |                   |         |
| 🕫 📹 2017 Festival Passes | ¢                          |                                        |                     | >                 |         |
| 🖻 📹 2017 Shorts          | Add Remove                 | Load File Import Example Upload Images |                     | OK Cancel Apply   |         |
| Shorts                   |                            |                                        | 1                   |                   |         |
| 2018 Festival            |                            |                                        |                     |                   |         |
|                          |                            |                                        |                     |                   |         |
|                          |                            |                                        |                     |                   |         |
|                          |                            |                                        |                     |                   |         |
|                          |                            |                                        |                     |                   |         |
|                          |                            |                                        |                     |                   |         |
|                          |                            |                                        |                     |                   |         |
|                          |                            |                                        |                     |                   |         |
|                          |                            |                                        |                     |                   |         |

9. Your shorts should now appear in the **Import** window. Enter the **Until Date** (we recommend that you put the day after your festival as this will keep the information page available for each short online until after your festival is over). You will see all of the shorts that you have imported. You can proof and make edits to directly in each field as needed.

| Intil Date | e Thursday , July 6       | . 2017 🔍 🔻                |               |          |            |       |                      |
|------------|---------------------------|---------------------------|---------------|----------|------------|-------|----------------------|
|            | Internal Name             | External Name             | Original Name | Duration | Event Type | Color | Description          |
| 1          | Blue Umbrella, The        | The Blue Umbrella         |               | 7        | Short      |       | Amidst the rain in a |
| 2          | Blind Vaysha              | Blind Vaysha              |               | 8        | Short      |       | From the moment sl   |
| 3          | Head Vanishes, The        | The Head Vanishes         |               | 10       | Short      |       | Jacqueline has lost  |
| 4          | Pear Cider and Cigarettes | Pear Cider and Cigarettes |               | 35       | Short      |       | Drink and smoket     |
| 5          | Pearl                     | Pearl                     |               | 6        | Short      |       | Set inside their hom |

10.Next, click on **Upload Images** first to import your images folder.

| Intil Date | e Thursday July 6         | 2017                      |               |          |            |       |                      |
|------------|---------------------------|---------------------------|---------------|----------|------------|-------|----------------------|
|            | Internal Name             | External Name             | Original Name | Duration | Event Type | Color | Description          |
| 1          | Blue Umbrella, The        | The Blue Umbrella         |               | 7        | Short      |       | Amidst the rain in a |
| 2          | Blind Vaysha              | Blind Vaysha              |               | 8        | Short      |       | From the moment sl   |
| 3          | Head Vanishes, The        | The Head Vanishes         |               | 10       | Short      |       | Jacqueline has lost  |
| 4          | Pear Cider and Cigarettes | Pear Cider and Cigarettes |               | 35       | Short      |       | Drink and smoket     |
| 5          | Pearl                     | Pearl                     |               | 6        | Short      |       | Set inside their hom |

11. Select the image folder from your desktop.

12. When the images appear, in the text field at the top of the screen, name the folder for the image library (i.e. 2014 Feature Images) then click on **Upload** button at the bottom of the screen.

| er                    | ~                                                                                                 | (Choose a folder or enter a new name to create one)                                                                                                    |                                                                                                    |
|-----------------------|---------------------------------------------------------------------------------------------------|----------------------------------------------------------------------------------------------------|----------------------------------------------------------------------------------------------------|
| Image Name            | Full Size                                                                                         | Thumbnail                                                                                                    |                                                                                                    |
| Animate Spotlight.jpg |                                                                                                   |                                                                                                    |                                                                                                    |
| blind1.jpg            |                                                                                                   |                                                                                                    |                                                                                                    |
| blind2.jpg            |                                                                                                   |                                                                                                    |                                                                                                    |
| blind3.jpg            |                                                                                                   |                                                                                                    |                                                                                                    |
| Blue1.jpg             |                                                                                                   |                                                                                                    |                                                                                                    |
| blue2.jpg             |                                                                                                   |                                                                                                    |                                                                                                    |
| blue3.jpg             |                                                                                                   |                                                                                                    |                                                                                                    |
|                       | r Image Name Animate Spotlight.jpg blind1.jpg blind2.jpg blind3.jpg Blue1.jpg blue2.jpg blue3.jpg | r Control of the second second | Image Name       Full Size       Thumbnail         Animate Spotlight.jpg       □       □         blind1.jpg       □       □         blind2.jpg       □       □         blind3.jpg       □       □         blue1.jpg       □       □         blue2.jpg       □       □         blue2.jpg       □       □         blue3.jpg       □       □ |

13. Once you have your images uploaded you can click **Apply** and **Ok**. You have now Imported you shorts into Agile.

| til Date | e Thursday , July 6       | . 2017 🔲 🔻                |               |          |            |       |                     |
|----------|---------------------------|---------------------------|---------------|----------|------------|-------|---------------------|
|          | Internal Name             | External Name             | Original Name | Duration | Event Type | Color | Description         |
| 1        | Blue Umbrella, The        | The Blue Umbrella         |               | 7        | Short      |       | Amidst the rain in  |
| 2        | Blind Vaysha              | Blind Vaysha              |               | 8        | Short      |       | From the moment     |
| 3        | Head Vanishes, The        | The Head Vanishes         |               | 10       | Short      |       | Jacqueline has lo   |
| 4        | Pear Cider and Cigarettes | Pear Cider and Cigarettes |               | 35       | Short      |       | Drink and smoke     |
| 5        | Pearl                     | Pearl                     |               | 6        | Short      |       | Set inside their ho |

## TO ADD SHORT(S) TO A SHOW OR FEATURE LENGTH PROGRAM:

1. Click on the **Blue folder** that houses your **Shows.** 

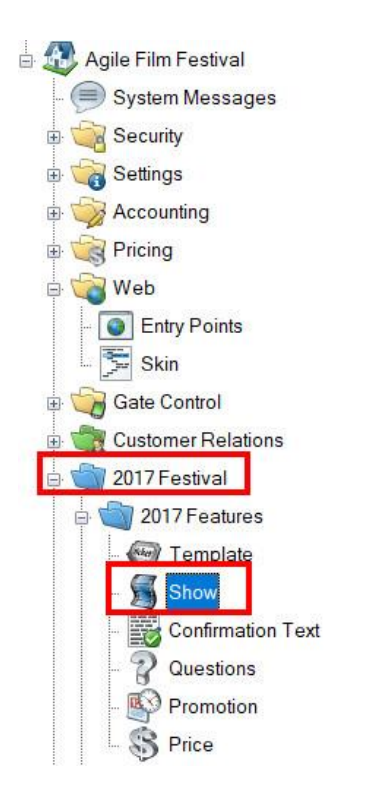

2. Right click on the Show you wish to add the short(s) to and click on Properties.

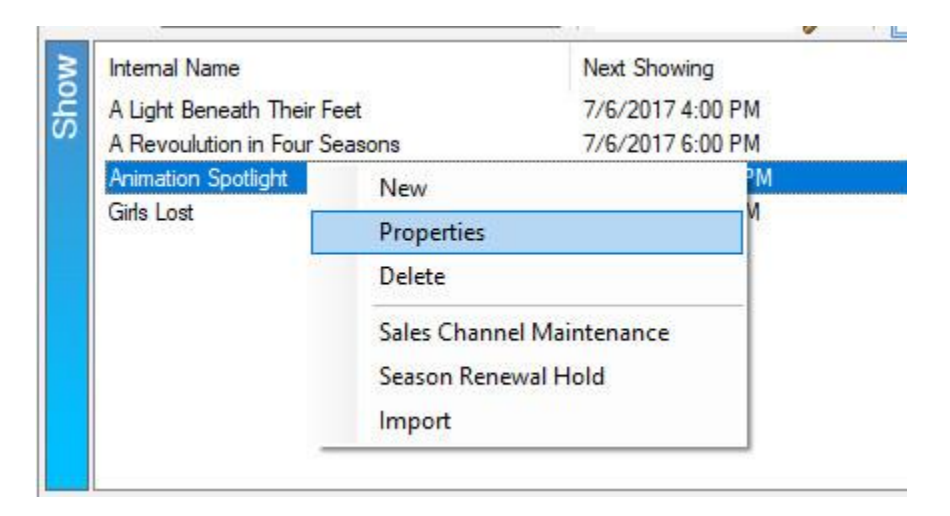

3.Go to the Included Shorts tab and click on the Green plus sign.

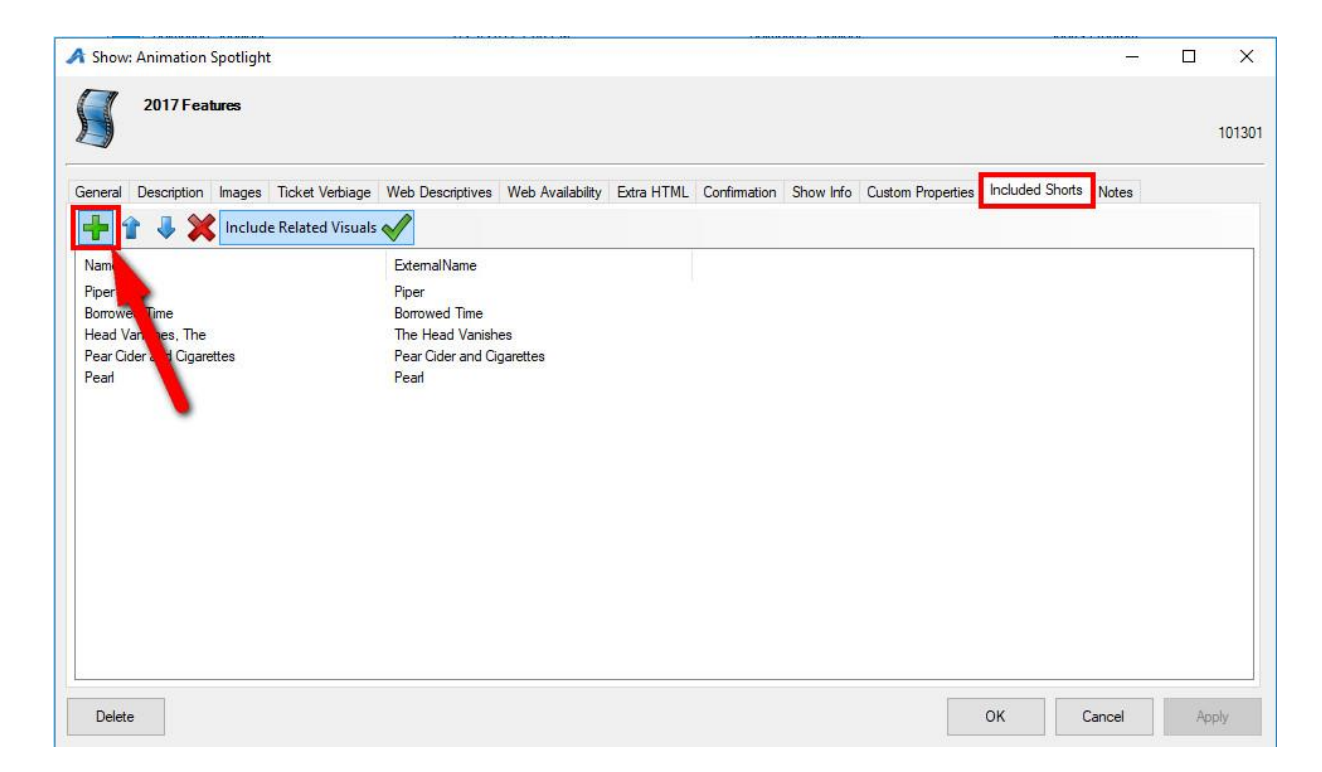

4. Select your **Shorts** folder.

| A      | Related Event Select                                                                                                    | or                                                                                                    |                                                                                                    |                                                                  | <u>(21)</u> 2                                                           |      | ×  |
|--------|----------------------------------------------------------------------------------------------------|----------------------------------------------------------------------------------------------------|----------------------------------------------------------------------------------------------------|------------------------------------------------------------------|-------------------------------------------------------------------------|------|----|
|        | Agile Film Festival<br>□ 2017 Festival<br>017 Features<br>2017 Shorts<br>2017 Festival Festival<br>017 Festival                                | Passes                                                                                                    |                                                                                                    |                                                                  |                                                                         |      |    |
| Shorts | Internal Name<br>Blind Vaysha<br>Blue Umbrella, The<br>Borrowed Time<br>Head Vanishes, The<br>Pear Cider and Cig<br>Pearl<br>Piper<br>XYZ, The | Until Date<br>7/6/2017 12:00 PM<br>7/6/2017 12:00 PM<br>8/1/2017 3:15 PM<br>7/6/2017 12:00 PM<br>7/6/2017 12:00 PM<br>7/6/2017 12:00 PM<br>8/1/2017 12:00 AM<br>7/6/2017 9:15 AM | External Name<br>Blind Vaysha<br>The Blue Umbrella<br>Borrowed Time<br>The Head Vanishes<br>Pear Cider and Ci<br>Pear<br>Piper<br>The XYZ | Event Type<br>Short<br>Short<br>Short<br>Short<br>Short<br>Short | Enabled<br>True<br>True<br>True<br>True<br>True<br>True<br>True<br>True |      |    |
|        |                                                                                                    |                                                                                                    |                                                                                                    |                                                                  | ОК                                                                      | Canc | el |

5.Highlight the Short(s) you want to add then click Ok.

| <b>A</b> | Related Event Select Agile Film Festival C 2017 Festival C 2017 Features C 2017 Shorts C 2017 Festival C 2019 Festival | Passes                                                                                               |                                                                     |                                  |                                         |      | ×  |
|----------|----------------------------------------------------------------------------------------------------|----------------------------------------------------------------------------------------------------|---------------------------------------------------------------------|----------------------------------|-----------------------------------------|------|----|
| Shorts   | Internal Name<br>Blind Vaysha<br>Blue Umbrella, The<br>Borrowed Time                                                   | Until Date<br>7/6/2017 12:00 PM<br>7/6/2017 12:00 PM<br>8/1/2017 3:15 PM                             | External Name<br>Blind Vaysha<br>The Blue Umbrella<br>Borrowed Time | Event Type<br>Short<br>Short     | Enabled<br>True<br>True<br>True<br>True |      |    |
|          | Head Vanishes, The<br>Pear Cider and Cig<br>Pearl<br>Piper<br>XYZ,The                                                  | 7/6/2017 12:00 PM<br>7/6/2017 12:00 PM<br>7/6/2017 12:00 PM<br>8/1/2017 12:00 AM<br>7/6/2017 9:15 AM | The Head Vanishes<br>Pear Cider and Ci<br>Pearl<br>Piper<br>The XYZ | Short<br>Short<br>Short<br>Short | True<br>True<br>True<br>True<br>True    |      |    |
|          |                                                                                                    |                                                                                                    |                                                                     |                                  | ок                                      | Canc | el |

6. You will now see the **Short(s)** listed on the **Included Shorts** tab. You can adjust the order of the shorts by clicking the **blue arrows** at the top of the window. If you want the images and trailers that you have added to each Short film to appear on the **Show** carousel online, click on **Include Related Visuals**.

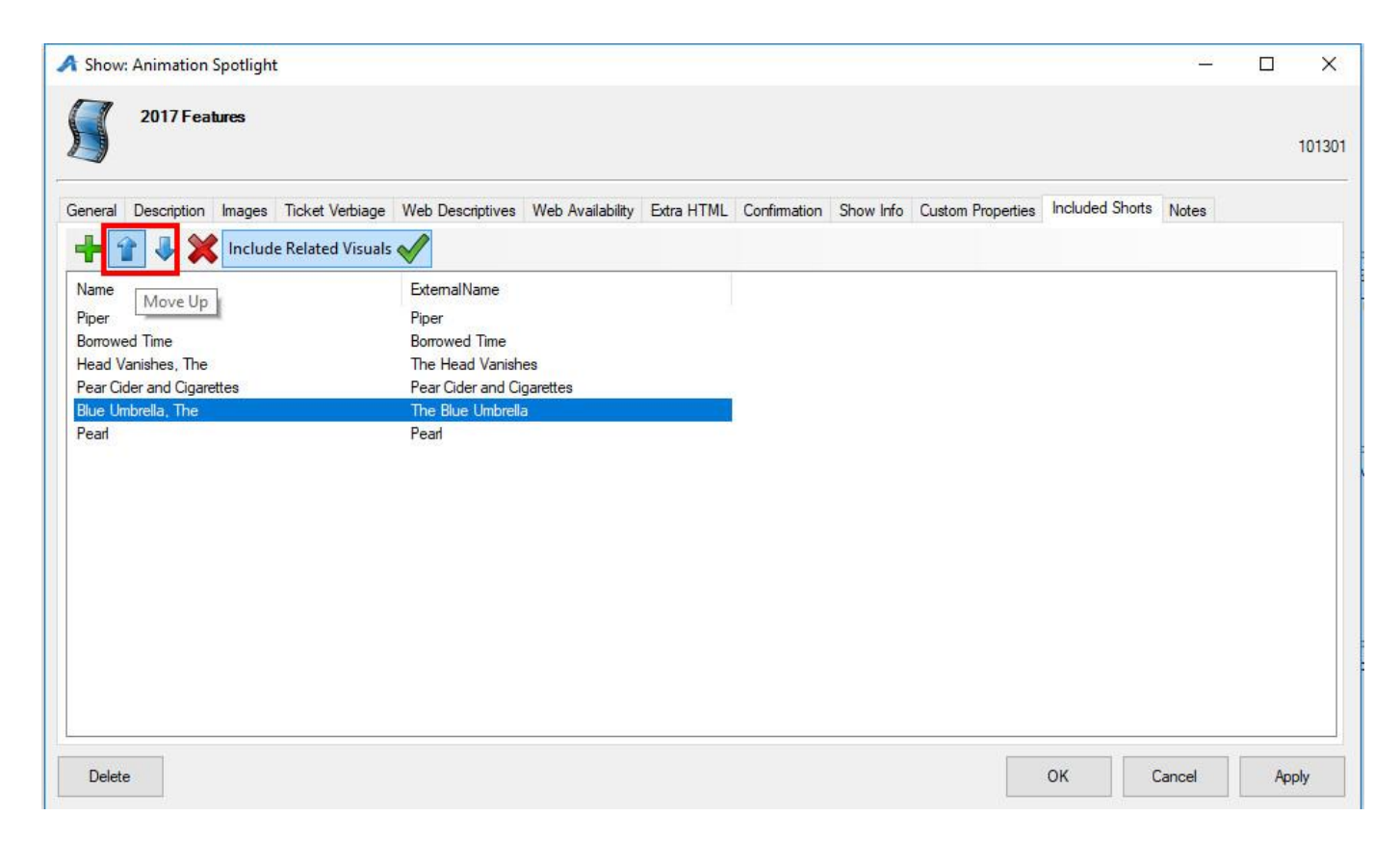

7. Once you have added all of your shorts click **Apply** and **Ok**.